# Pharmacy program overview

### Amerigroup Community Care

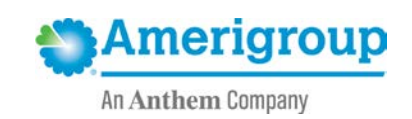

WEBPMD-0100-17

November 2017

# Pharmacy benefit objectives

- The pharmacy benefit is designed to ensure the efficient, safe provision of prescription services by:
  - Promoting safe, cost-effective prescription and medication management using:
    - Formulary management.
    - Prior authorization (PA) process.
  - Managing the utilization of pharmaceutical agents in support of controlling overall medical resource consumption and costs using:
    - Medication therapy management programs.
    - Drug utilization edits and reviews.
  - Ensuring compliance with federal and state regulatory requirements.
  - Improving quality of care through programs that make measurable impacts upon quality ratings such as:
    - HEDIS<sup>®</sup>.
    - National Committee for Quality Assurance (NCQA).

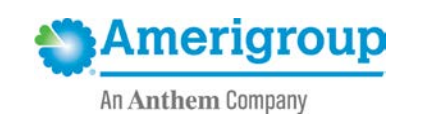

# Pharmacy benefit exclusions for Maryland

- CMS exclusions
  - o Erectile dysfunction drugs
  - Cosmetic application (antiwrinkle, hair removal, hair growth)
  - Weight-loss drugs (Amerigroup covers over-the-counter Alli as an add-on benefit but requires PA.)
  - Fertility products
- Maryland carve-outs
  - o Behavioral health
  - HIV/AIDS
  - o Substance abuse
  - Some anticonvulsant medications (carved out to Maryland's fee-for-service program)

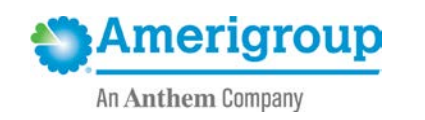

### Formulary management

- Amerigroup maintains a national Medicaid formulary with state-specific variations as required.
- The Clinical Review Committee (CRC):
  - Is comprised of health plan medical directors, practicing in-network physicians and specialists (including but not limited to dentists and behavioral health specialists).
  - Meets quarterly to review drug utilization and new drugs.
  - Recommends changes to the formulary and sends them to the Value Assessment Committee (VAC).
- The VAC:
  - Is comprised of health plan medical directors and pharmacists.
  - Reviews quarterly recommendations from the CRC for quality, cost-effectiveness and individual state regulations/utilization.
  - Amends the formulary (working with our pharmacy benefit manager) and clinical policies as needed.

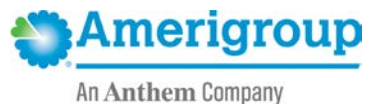

## Formulary updates

- All Medicaid formulary changes are submitted to the states for notification and/or approval.
- Our PA system and our pharmacy benefit manager's claims processing systems are updated to reflect the changes.
- Our provider network and affected members are notified of all formulary changes at least 30 days prior to the effective date of change.
- These notices are also posted on the provider website.

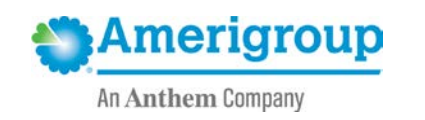

### Prior authorization program

- The PA and step therapy programs are a basic component of managed care, providing a control point for quality of care that ensures safe and effective use of medications.
  - Based on clinical policies derived from evidenced-based medicine and clinical practice guidelines
  - Protects against inappropriate drug use
  - Ensures formulary/*Preferred Drug List (PDL)* compliance
- Drugs are selected for PA and step therapy based on quarterly reviews of the formulary by the CRC and VAC.

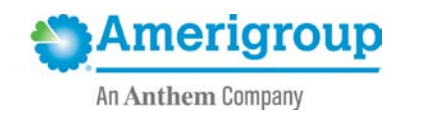

### Prior authorization decisions

- Standard request The decision to approve or deny a **standard** request for PA is made within 48 hours of receipt of all necessary information.
- Urgent request The decision to approve or deny an **urgent** request for PA is made within 24 hours of receipt of all necessary information.
- If necessary, a 72-hour supply of medication may be dispensed by the retail pharmacy or hospital without PA through the use of an override code while awaiting a PA decision.
- PA approval timelines vary.

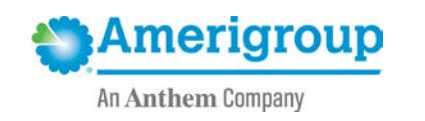

# Maryland hepatitis C treatment

### What to submit with a hepatitis C PA request

- 1. Completed PA form with completed treatment plan
- 2. Provider note dated within three months of the PA request; must include at least:
  - a. Prior hepatitis C virus (HCV) treatment history (i.e., treatment naïve or treatment experienced)
  - b. If treatment experienced, prior therapies and responses
  - c. Planned HCV treatment regimen
- 3. Genotype
- 4. The following baseline lab values within 90 days of PA request:
  - a. HCV viral load
  - b. Complete metabolic panel
- 5. Fibrosis score
- 6. HIV viral load (ONLY if the patient is co-infected)
- 7. Polymorphism test

All requests are approved for eight weeks at a time. Requests for continuation of therapy after the initial eight week approval must have documentation of four- or 12-week labs.

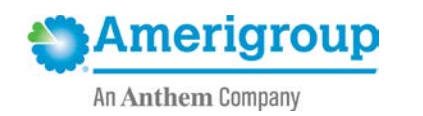

# Maryland hepatitis C treatment (cont.)

- Amerigroup follows Department of Health and Mental Hygiene (DHMH) hepatitis C criteria.
- Requests must be sent to the state for approval if a patient:
  - Has received previous treatment with a direct acting antiviral (DAA).
  - Is infected with genotype 3 AND has cirrhosis (metavir score of F4).
  - o Is co-infected with HIV AND their HIV is NOT virologically suppressed.
  - Has received a liver transplant.
  - Has therapy with the combination of sofosbuvir and simeprevir requested.
  - o Is infected with genotype 1a AND treatment with Zepatier is requested.
  - Had therapy initially denied by the managed care organization and the provider is now requesting reconsideration.
  - Has a therapy requested that is not included in the most recent version of DHMH's clinical criteria.
- Amerigroup-preferred hepatitis C agents are Zepatier, Harvoni, Sovaldi and Daklinza.

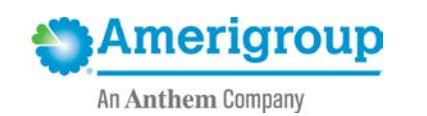

### Amerigroup provider website

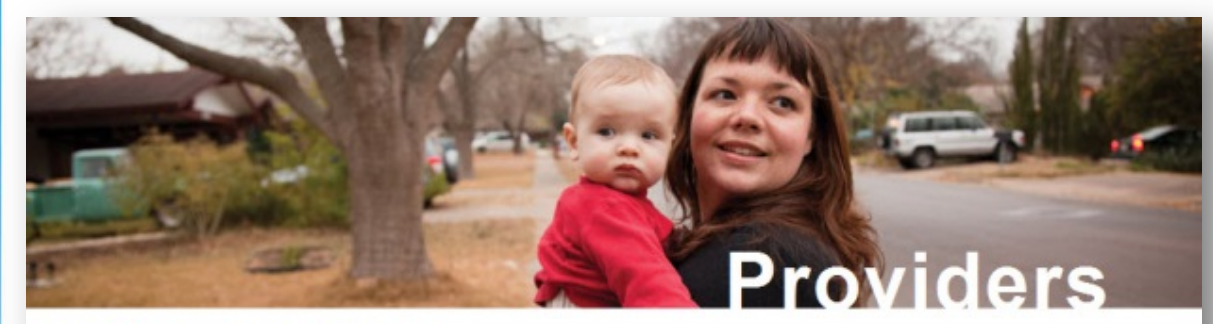

### How Can We Help You?

#### Amerigroup & You

Providing care for those who need it most requires a team effort and there's no more critical person on this team than you the provider. Our challenge is to find ways to help you use your resources as efficiently and productively as possible. And that begins by listening to the problems you encounter and the ideas you have to make the system work better. Together we can find the real solutions that can make a difference in people's lives.

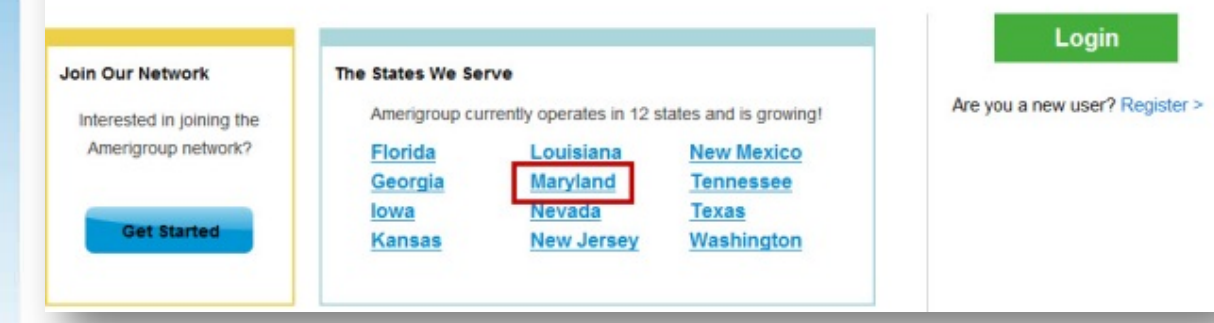

Amerigroup has both a public website and a secure website.

The secure website requires the provider to register for an account.

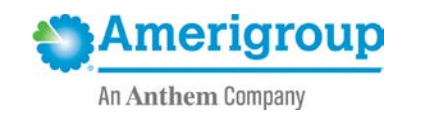

10

### https://providers.amerigroup.com

### Amerigroup provider self-service

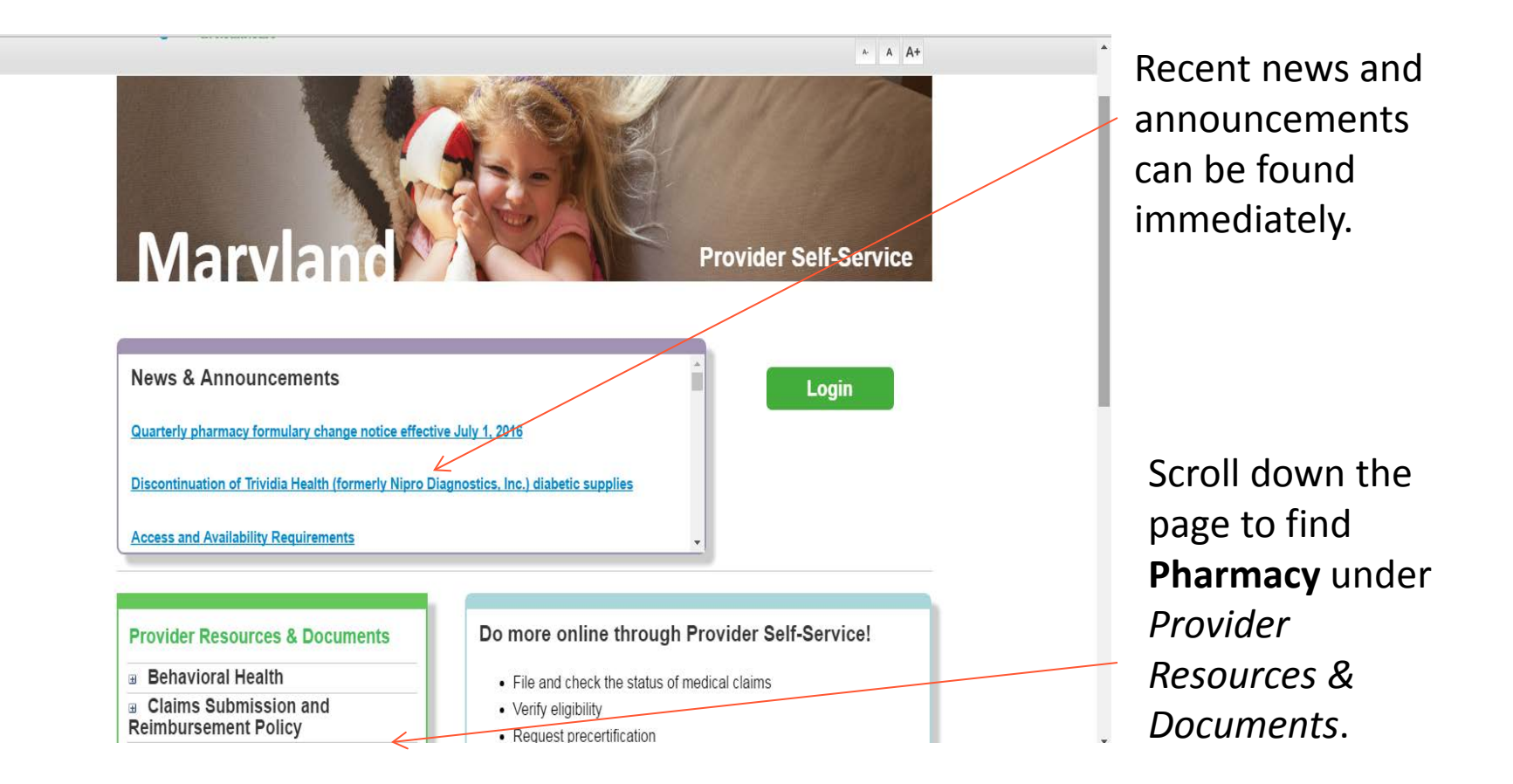

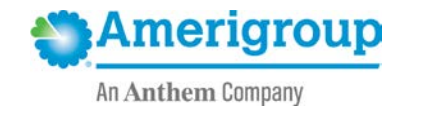

11

### Accessing pharmacy

| ovider Resources & Documents             | Do more online through Provider Self-Service!                                   |
|------------------------------------------|---------------------------------------------------------------------------------|
| Behavioral Health                        | File and check the status of medical claims                                     |
| Claims Submission and Reimbursement      | Verify eligibility                                                              |
| licy                                     | Request precertification                                                        |
| Clinical Practice Guidelines             | Submit a Pharmacy Prior Authorization Request                                   |
| Disease Management Centralized Care Unit | And much more!                                                                  |
| EPSDT                                    | To lead in use your Availity ID and password. If you peed an Availity ID visit  |
| Forms                                    | to log in, use your Availity iD and password. If you need an Availity ID, visit |
| ICD-10                                   | www.avaiiity.com to register today.                                             |
| Manuals & QRCs                           | Visit Frequently Asked Questions about Availity for more information.           |
| Aaternal Child Program                   |                                                                                 |
| Medical Management Model                 |                                                                                 |
| Newsletters                              | Join Our Network                                                                |
| Pharmacy                                 |                                                                                 |
| Quality Management                       | We're currently recruiting PCPs and specialists, we want you on board.          |
| Quick Tools                              | Learn more about us or request an application below.                            |
| Referral Directories                     |                                                                                 |
| raining Programs                         | Learn About Collaborating with<br>Us                                            |
| Tutorials                                |                                                                                 |
| Vendor/Partner Links & Information       | Begin Application Process                                                       |
| INCOA                                    |                                                                                 |

Choose the plus (+) sign to expand *Pharmacy*.

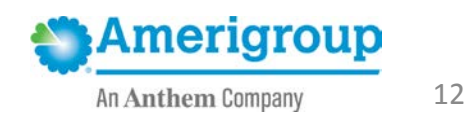

### Pharmacy tools

#### Pharmacy

Pharmacy Tools Clinical Pharmacy Policies Medicare Formulary Prior Authorization Form Medicaid Preferred Drug List Medicaid Formulary Natn'l Drug Code FAQs Medical Injectables Prior Authorization Common OTC Medications List State Hepatitis C Therapy Prior-Authorization Form Synagis Enrollment Form State Hepatitis C Clinical Criteria State Hepatitis C Sample Treatment Plan State Hepatitis C Retreatment Form Substance Abuse Medication Carve-Out Notice Wellpartner Mail Order Form

State Hepatitis C Enhanced Treatment Plan

#### **Quick Tools**

#### Precertification Lookup

Reimbursement Policies

Medical Policies

Pharmacy Tools Medicare

#### Iowa Pharmacy

#### Tools

#### Pharmacy Tools

#### Medicaid

Please refer to the Preferred Drug List (PD complete list of drugs; rather, it lists the pr

Though most medications on the PDL are contact our Pharmacy Department for auth between 8:00 a.m. and 8:00 p.m. Eastern Saturday. You can also fax your PA reque

### Quick Tools is a non-marketspecific page with general information and links to:

- Formularies.
- PA forms.
  - Clinical pharmacy policies.

Louisiana: 1-888-346-0102

New York: For all HealthPlus Amerigroup members: 1-800-359-5781

- Kansas: 1-800-601-4829 for Retail Prior Authorization and 1-855-363-0728 for Medical Injectables
- Texas: 1-800-601-4829 for Retail Prior Authorization and 1-800-359-5781 for Medical Injectables
- All other states: 1-800-359-5781

#### Medicare

Please refer to the formulary when prescribing for Amerigroup Medicare members. Though most medications on the formulary are covered without Prior Authorization (PA), a few agents will require you to obtain an authorization. For Amerivantage Part B, contact Provider Services department 1-866-805-4589 Option 5, from 8:00 a.m. to 8:00 p.m. local time, Monday through Friday. For Amerivantage Part D, contact Express Scripts Provider Services at 1-800-338-6180 24 hours a day, 7 days a week. The prior authorization form can be found on the left side of this page.

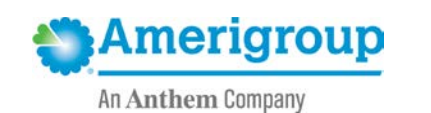

# Medicaid formulary

*Medicaid Preferred Drug List* immediately opens the PDL for your specific market.

The PDL is organized by therapeutic category, but can be searched by pressing **CTRL** + **F**.

PENICILLINS

OI amoxicillin

neomycin

nitrofurantoin macro

OL

OI amoxicillin/clavulanate

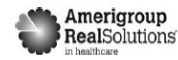

#### Preferred Drug List

Please refer to the preferred drug list (PDL) when prescribing for Amerigroup Community Care members. This guide does not contain a complete list of drugs; rather it lists the preferred drugs within the most commonly prescribed therapeutic categories.

The medications included in the PDL are reviewed and approved by the Pharmacy and Therapeutics Committee, which includes practing Physicians and Pharmacists from the Amerigroup Provider community. The goal of the PDL is to provide costeffective pharmacotherapy choices based on prospective, concurrent and retrospective review of medication therapies and utilization.

Unless otherwise noted, the use of available generics is required. Multisource brand name drugs require prior authorization.

Note: Many over-the-counter products are covered and should be considered for first line therapy when appropriate. Note: Cough and cold

Version Date: 2/1/2016 Applies to Medicaid market Maryland WEBPMD-0004-15 December 2015

KEY: age restrictions apply PA requires prior authorization ST requires trial of first step product QL daily dosage limits apply RX legend prescription product M Maryland carve-out GL gender restrictions apply OTC over-the-counter available by prescription ANTIBACTERIALS ANTIBIOTICS CEPHALOSPORINS First Generation QL cefadroxil PA OL cephalexin Second Generation Ol cefaclor QL cefprozil OL cefuroxime axeti Third Generation QL cefdinir OL cefpodoxime

FLUOROQUINOLONES

PA QL\* ofloxacin

QL azithromycin

QL clarithromycin

MACROLIDES

01\*

ciprofloxacin tabs

QL erythromycin (all salt forms)

agents may be an excluded benefit

for some plans

OL ampicillin OI dicloxacillin ACE IN QL penicillin VK **SULFONAMIDES** sulfamethoxaz trimethoprim TETRACYCLINES doxycycline monohydrate (capsules only) Minocycline (IR) tetracycline ANTIFUNGALS OL clotrimazole troches OI fluconazole QL griseofulvin QL griseofulvin suspension OI ketoconazole QL nystatin QLOTC terbinafine ANTIVIRALS-HEPATITIS C daclatasvir PA QL ledipasvir/sofosbuvir PA QL sofosbuvir HIV/AIDS Please see Ameriaroup formulary for covered agents. Note: all HIV/AIDS agents are carved out for Marvland members MISCELLANEOUS clindamycin ethambutol isoniazid OL mefloquine metronidazole tabs

rifater Malathion lotion CARDIOVASCULAR A OMBINATIONS OI henazenril henazenril/HCTZ captopril captopril/HCTZ enalapril, enalapril/HCTZ OL fosinopril fosinopril/HCTZ QL lisinopril, lisinopril/HCTZ moexipril, moexipril/HCTZ quinapril, quinapril/HCTZ ANGIOTENSIN II RECEPTOR BLOCKERS OL candesartan.candesartan/HCTZ QL irbesartan, irbesartan/HCTZ QL losartan, losartan/HCTZ QL valsartan,valsartan/HCTZ ANTICOAGULANTS apixaban PA OL enoxaparin QL rivaroxaban warfarin (Brand and Generic) ANTIPLATELET AGENTS QLOTC aspirin cilostazol QL clopidogrel QL dipyridamole BETA BLOCKERS and COMBINATIONS acebutolo atenolol atenolol/chlorthalidone betaxolol bisoprolol bisoprolol/HCTZ carvedilol labetalol

metoprolol

QL metopr prolol ext re nadolol propranolol, propranolol ext rel sotalol CALCIUM CHANNEL BLOCKERS QL amlodipine QL diltiazem ext-rel QL felodipine ext-rel QL isradipine QL nifedipine ext-rel QL nicardipine QL verapamil ext-rel DIURETICS amiloride/HCTZ bumetanide chlorthalidone furosemide hydrochlorothiazide indapamide metolazone spironolactone spironolactone/HCTZ (25/25 mg only) torsemide triamterene/HCTZ LIPID LOWERING AGENTS QL cholestyramine colestipol QL fenofibrate OL gemfibrozil OI lovastatin OL OTC niacin QL pravastatin QL simvastatin

CENTRAL NERVOUS SYSTEM

ALZHEIMER'S DISEASE

Pharmacy

Pharmacy Tools **Clinical Pharmacy Policies** Medicare Formulary Prior Authorization Form Medicaid Preferred Drug List Medicaid Formulary Natn'l Drug Code FAQs Medical Injectables Prior Authorization Common OTC Medications List State Hepatitis C Therapy Prior-Authorization Form Synagis Enrollment Form State Hepatitis C Clinical Criteria State Hepatitis C Sample Treatment Plan State Hepatitis C Retreatment Form Substance Abuse Medication Carve-Out Notice Wellpartner Mail Order Form State Hepatitis C Enhanced Treatment Plan

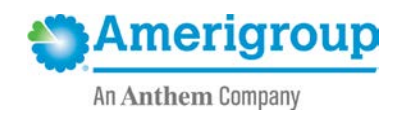

## Medicaid formulary (cont.)

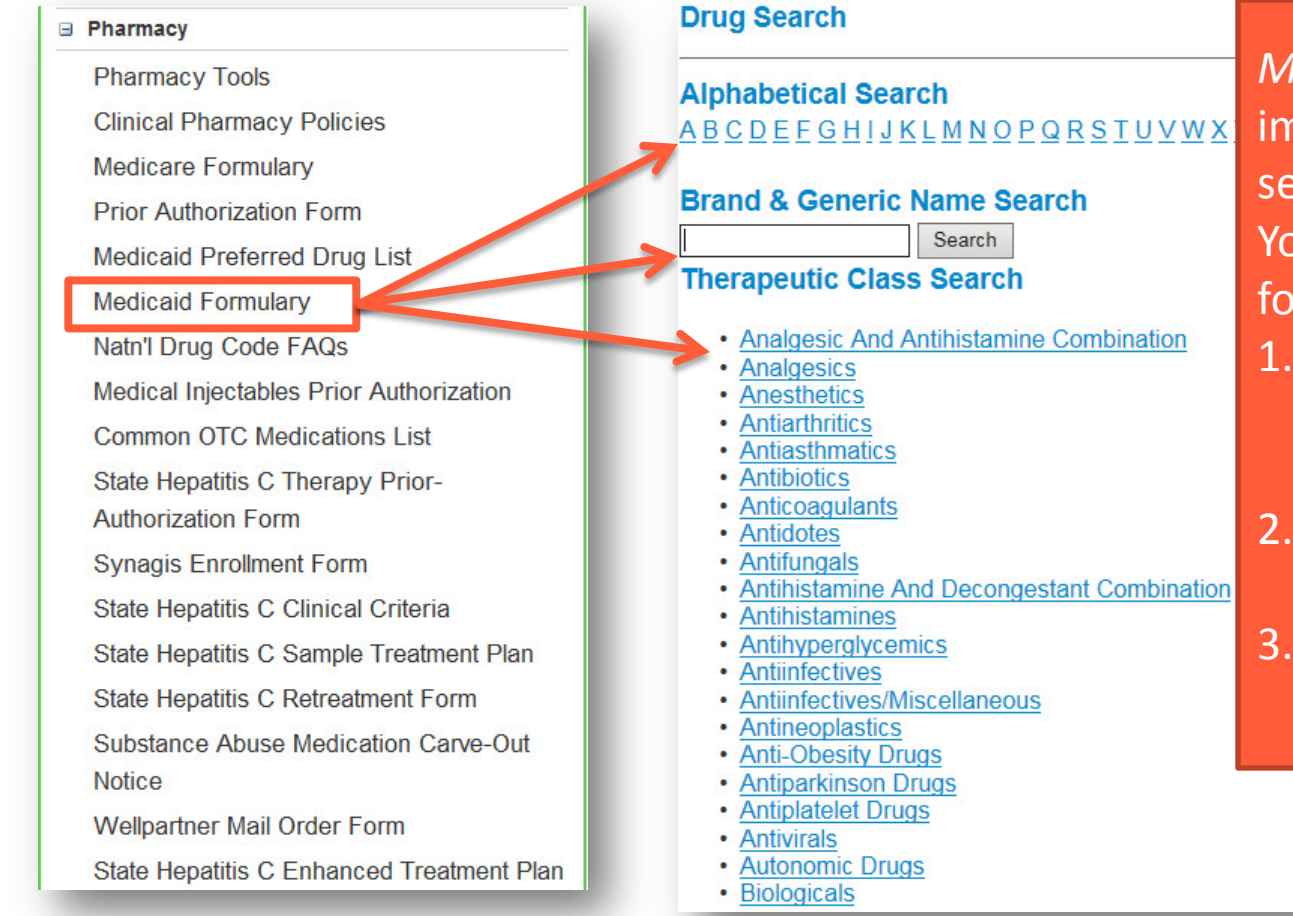

Medicaid Formulary immediately opens our searchable formulary. You can search the formulary in three ways:

- Search alphabetically by the first letter of the drug.
- 2. Search by drug name.
- 3. Search by therapeutic class.

15

## Formulary search results

#### Start Over

Medications not listed in the formulary are considered to be nonformulary and are subject to prior authorization. Some medications listed may have additional requirements or limitations of coverage. These requirements and limits may include prior authorization. quantity limits, age limits or step therapy. Additionally, if a medication is available as a generic formulation, this will be Amerigroup's preferred agent, unless otherwise noted. If a brand name medication is requested when a generic exists, a prior authorization request will need to be submitted. If you have any questions about coverage of a certain product, please contact us at 800-454-3730.

Drug Search: advair diskus 100 mcg-50 mcg/dose powder for inhalation

1 drug(s) found

To view other medications in a therapeutic class, click any class hyperlink in your search results.

| <u>Brand Name</u><br><sub>Generic</sub> Name                        | Therapeutic<br>Class<br><sup>Sub-class</sup> | Dose/Strength                                | <u>Status</u>           | Notes &<br>Restrictions             |
|---------------------------------------------------------------------|----------------------------------------------|----------------------------------------------|-------------------------|-------------------------------------|
| Advair Diskus<br>100 Mcg-50<br>Mcg/Dose<br>Powder For<br>Inhalation | Antiasthmatics<br>Bronchial<br>Dilators      | BLISTER<br>WITH DEVICE<br>100-50<br>mcg/dose | NP<br>Non-<br>Preferred | ST PA<br>Step Prior<br>Therapy Auth |

### The quickest search method by far is searching by drug name.

Status Restrictions TFA AERUSUL F Mcg/Actuation Antiasthmatics INHALER 80 Formulary Hfa Aerosol Glucocorticoids mcg/actuation Inhaler Alvesco 160 HFA AEROSOL NP Non-Preferred Mcg/Actuation Antiasthmatics INHALER 160 Glucocorticoids Aerosol mcg/actuation Inhaler Alvesco 80 HFA AEROSOL NP Non-Mcg/Actuation Antiasthmatics INHALER 80 Aerosol Glucocorticoids mca/actuation Inhaler Arnuity Ellipta 100 BLISTER WITH F QL Quantity Antiasthmatics Mcg/Actuation DEVICE 100 Formulary Glucocorficoids Powder For mcg/actuation Inhalation Arnuity Ellipta 200 BLISTER WITH F QL Antiasthmatics **DEVICE 200** Mcg/Actuation ormulary Quantity Glucocorticoids mcg/actuation Powder For Inhalation Asmanex Hfa 100 HFA AEROSOL Antiasthmatics F QL Mcg/Actuation INHALER 100 Formulary Quantity Glucocorticoids Aerosol mcg/actuation Inhaler Asmanex Hfa

Notes &

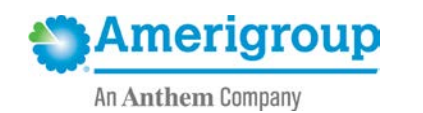

16

Definition of Symbols Status

Definition

### Understanding the formulary

#### Definition of Symbols

|                            | Status                 | Definition            |
|----------------------------|------------------------|-----------------------|
| <b>F</b><br>Formulary      | Formulary              | Covered Products      |
| NP<br>Non-<br>Preferred    | Non-Preferred          | Non-Preferred Product |
| BE<br>Benefit<br>Exclusion | Benefit<br>Exclusion   | Benefit Exclusion     |
| SCO<br>State<br>Carve Out  | State Carve-Out        | State Carve-Out       |
|                            | Restriction            | Definition            |
| AL<br>Age<br>Limit         | Age Restriction        | Age Restriction       |
| G                          | Generic<br>Indicator   | Generic Indicator     |
| Over the<br>Counter        | Over The<br>Counter    | Over The Counter      |
|                            | Prescriber Note        | Prescriber Note       |
| Prior<br>Auth              | Prior<br>Authorization | Prior Authorization   |
| QL<br>Quantity<br>Limit    | Quantity Limit         | Quantity Limit        |
| ST<br>Step<br>Therapy      | Step Therapy           | Step Therapy          |

The *Definition of Symbols* displays under your search results. Depending on how large your results list is, you may need to scroll down to view it.

Notice we have included *Benefit Exclusion* and *State Carve-Out* indicators.

*Prescriber Notes* indicate some state-specific exceptions to the rule.

We will go over those symbols impacting your health plan in detail later in this presentation.

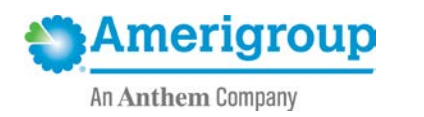

### **Clinical policies**

#### Quick Tools

#### Precertification Lookup

Reimbursement Policies

#### Medical Policies

#### Pharmacy Tools

• Medicaid

- Medicare
   Formularies
- Pormularie Phormody
- Prior Authorization
- Olinical

Policies

Iowa Pharmacy Tools

#### Clinical Pharmacy Policies

As a wholly owned subsidiary of Anthem, Inc. (Anthem), Ame nationally recognized, evidence-based medical policies and 2013. These policies are publicly available at Anthem's Unio

The drug coverage policies below are based on medical net documents below assist with medical necessity coverage de coverage and do not constitute medical advice. Be lefit dete and/or state requirements.

These policies are not a guarantee of coverage. Contract la conflicts with any medication coverage policy. In all cases, N Services requirements supersede Unic are policy criteria.

If Amerigroup does not manage the pharmacy benefit for yo manager's website and/or many al.

#### **Clinical Pharmacy Pulicies**

The following policies are effective May 1, 2014, for Florida, 1, 2014, for Lovisiana, New Jersey and Washington.

#### Abilify Abstral Actemra Adcetris Adempas ADHD Narcolepsy

#### Pharmacy

#### Pharmacy Tools

**Clinical Pharmacy Policies** 

Medicare Formulary

Prior Authorization Form Medicaid Preferred Drug List

Medicaid Formulary

Natn'l Drug Code FAQs

Medical Injectables Prior Authorization

Common OTC Medications List

State Hepatitis C Therapy Prior-

Authorization Form

Synagis Enrollment Form

State Hepatitis C Clinical Criteria

State Hepatitis C Sample Treatment Plan

State Hepatitis C Retreatment Form

Substance Abuse Medication Carve-Out Notice

Wellpartner Mail Order Form

State Hepatitis C Enhanced Treatment Plan

### *Clinical Pharmacy Policies* takes you directly to those policies, which are:

- Listed alphabetically.
- Hyperlinked to each clinical policy.

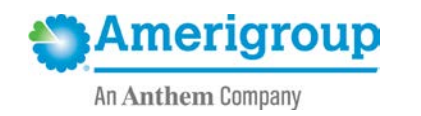

### Clinical policies (cont.)

#### **Quick Tools**

#### **Clinical Pharmacy Policies**

As a wholly owned subsidiary of Anthem, Inc. (Anthem), Amerigroup and its subsidiary health plans adopted UniCare's nationally recognized, evidence-based medical policies and clinical utilization management guidelines effective May 1, 2013. These policies are publicly available at Anthem's UniCare subsidiary website.

The drug coverage policies below are based on medical necessity considerations subject to applicable benefits. The documents below assist with medical necessity coverage decisions, may include state-specific guidance regarding coverage and do not constitute medical advice. Benefit determination is based on the applicable contract language and/or state requirements.

These policies are not a guarantee of coverage. Contract language or state requirements will prevail what there are conflicts with any medication coverage policy. In all cases, Medicaid contracts or Centers for Medicaid Services requirements supersede UniCare policy criteria.

If Amerigroup does not manage the pharmacy benefit for your state, please reference the applicable pharmacy benefit manager's website and/or manual.

#### **Clinical Pharmacy Policies**

The following policies are effective May 1, 2014, for Florida, Georgia, and New York. These policies are effective June 1, 2014, for Louisiana, New Jersey and Washington.

| <u>Applink</u>  |  |
|-----------------|--|
| Abstral         |  |
| <u>Actemra</u>  |  |
| Adcetris        |  |
| <u>Adempas</u>  |  |
| ADHD Narcolepsy |  |

| Medication                          | Comments                                 |
|-------------------------------------|------------------------------------------|
| Advair (fluticasone/salmeterol)     | All Strengths Subject to Quantity Limits |
| Advair HFA (fluticasone/salmeterol) | All Strengths Subject to Quantity Limits |

#### OVERRIDE(S)

Prior Authorization of Benefits

#### APPROVAL DURATION

1 year

#### APPROVAL CRITERIA

For diagnosis of asthma:

- I. Individual has had a trial of one orally inhaled corticosteroid; AND
- II. One of the following:
  - Individual has had a trial of one preferred ICS/LABA agent (preferred agents are Symbicort and Dulera); OR
  - b. Individual is less than 12 years of age.

For diagnosis of COPD:

 Individual has had a trial of one preferred ICS/LABA combination agent (preferred agent is Symbicort).

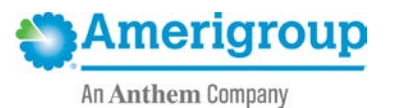

lowa Pharmacy

### **Pharmacy Prior Authorization Form**

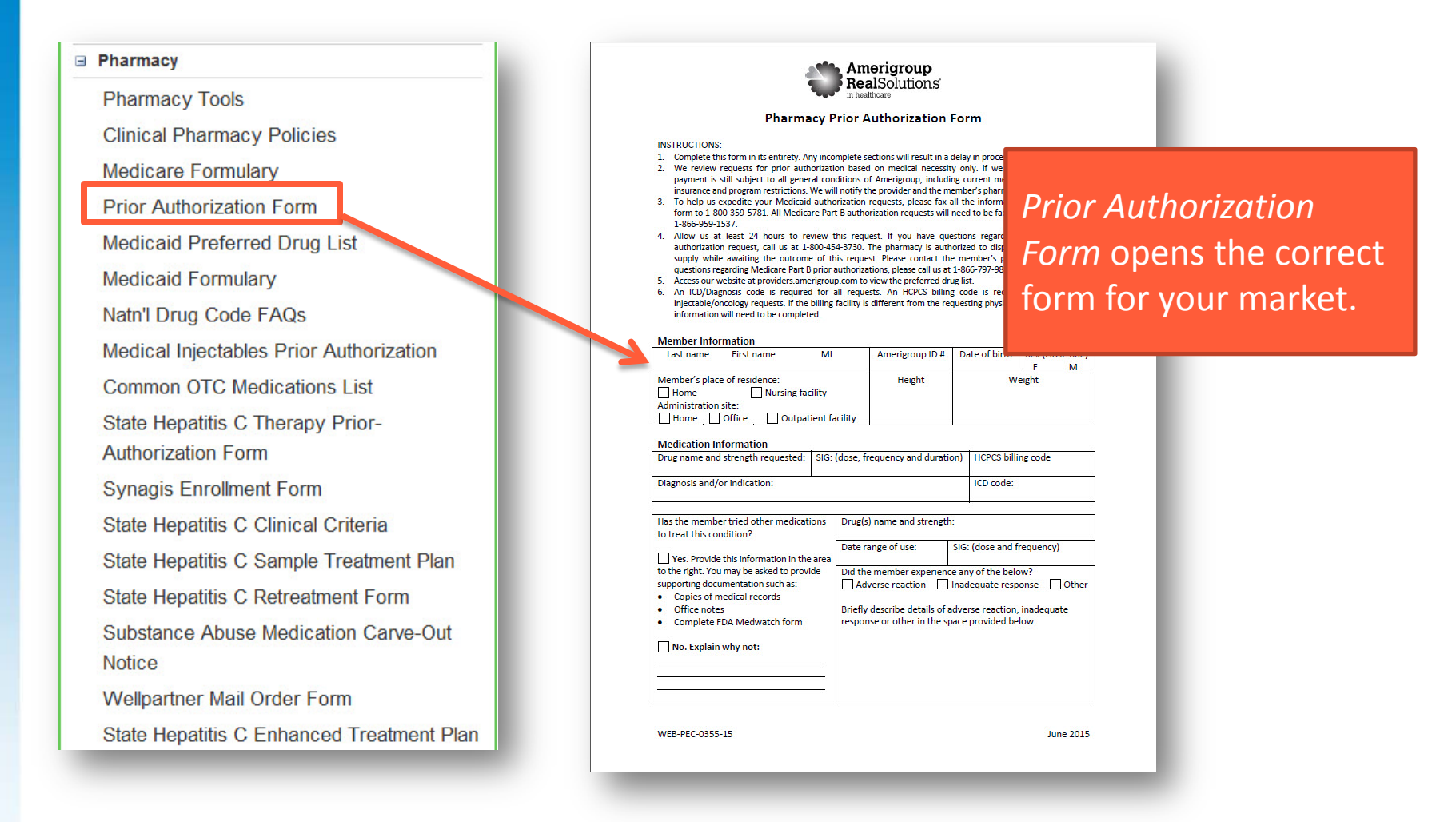

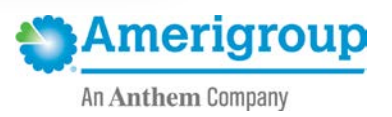

## Prior authorization requests via phone or fax

#### Pharmacy

Pharmacy Tools

**Clinical Pharmacy Policies** 

Medicare Formulary

Prior Authorization Form

Medicaid Preferred Drug eist

Medicaid Formulary

Natn'l Drug Code FAQs

Medical Injectables Prior Authorization

Common OTC Medications List

State Hepatitis C Therapy Prior-Authorization Form

Synagis Enrollment Form

State Hepatitis C Clinical Criteria

State Hepatitis C Sample Treatment Plan

State Hepatitis C Retreatment Form

Substance Abuse Medication Carve-Out Notice

Wellpartner Mail Order Form State Hepatitis C Enhanced Treatment Plan

### PA requests can also be submitted via fax or phone.

### Fax requests

1. Select the appropriate form, print and complete it.

- *Prior Authorization Form* is for retail drugs.
- Medical Injectables Prior Authorization Form is for drugs delivered in the home, office or hospital setting that are covered under the pharmacy benefit.
- Fax all requests to: Retail: 1-844-490-4871 Medical Injectable: 1-844-490-4873

### **Phone requests**

Call Provider Services at 1-800-454-3730 and follow the prompts.

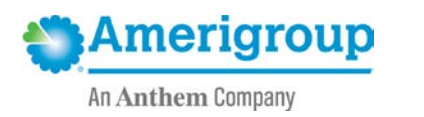

### **Availity Portal**

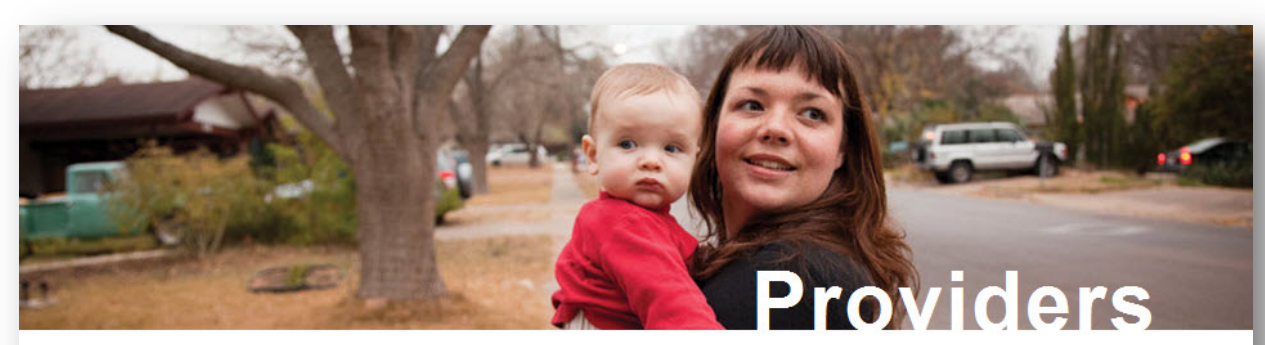

### How Can We Help You?

#### Amerigroup & You

Providing care for those who need it most requires a team effort and there's no more critical person on this team than you the provider. Our challenge is to find ways to help you use your resources as efficiently and productively as possible. And that begins by listening to the problems you encounter and the ideas you have to make the system work better. Together we can find the real solutions that can make a difference in people's lives.

| Join Our Network          | The States We Ser | rve                      |                       |
|---------------------------|-------------------|--------------------------|-----------------------|
| Interested in joining the | Amerigroup cur    | rrently operates in 12 s | tates and is growing! |
| Amerigroup network?       | Florida           | Louisiana                | New Mexico            |
|                           | Georgia           | Maryland                 | Tennessee             |
| Get Started               | lowa              | Nevada                   | Texas                 |
|                           | Kansas            | New Jersey               | Washington            |

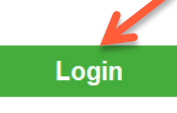

Are you a new user? Register >

The most efficient method to request a PA is via our web authorization request tool.

This tool is powered by Availity and requires a user ID and password for security and privacy reasons.

You must register to use this site.

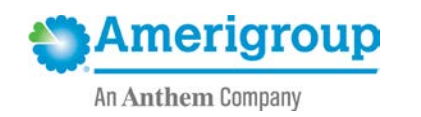

# Logging in

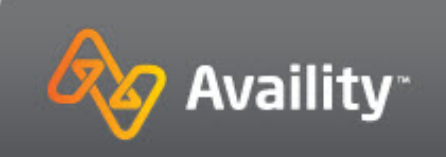

User ID:

| _       |    |    |   |   |    | 1.0 |   |
|---------|----|----|---|---|----|-----|---|
| $D_{c}$ | 20 | CI |   | 2 | r, | d   | • |
| C C     | 15 | 51 | N | υ | 1  | u   |   |

Show password

Forgot your password? Forgot your user ID?

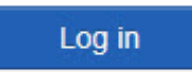

Log in to Amerigroup Provider Self Service using your Availity user ID and password

Never mind. Go back to log in.

When you register, you will create a user ID and password.

Enter these to log in to the secure site.

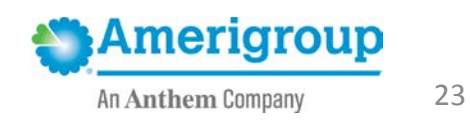

## Secured landing page

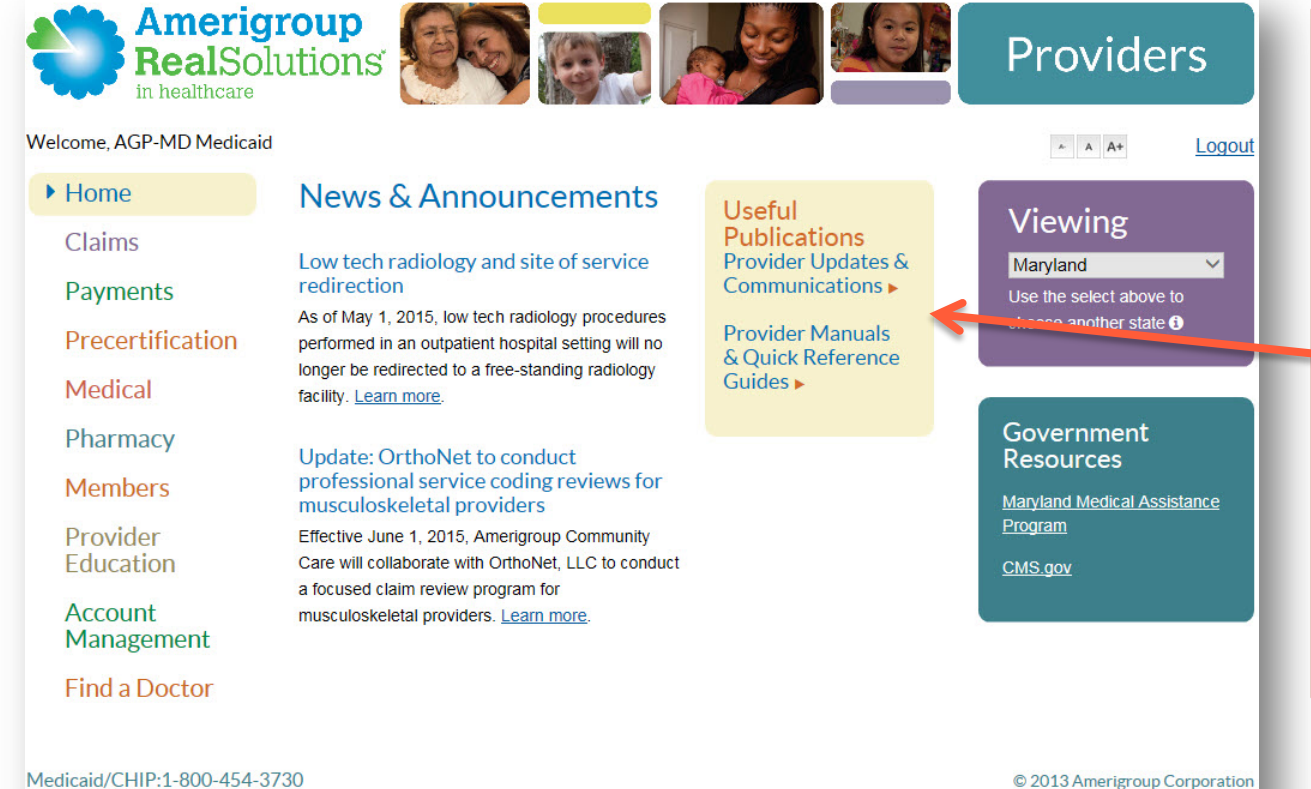

Once logged in, you will be directed to your market's landing page.

You can view communications such as formulary updates here and have quick access to everything you need.

Medicaid/CHIP:1-800-454-3730 Medicare:1-866-805-4589 © 2013 Amerigroup Corporation <u>Privacy</u> | <u>Terms of Use</u> | <u>Report Waste</u>, Fraud, or Abuse

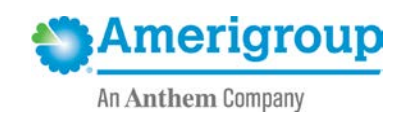

### Online prior authorization requests

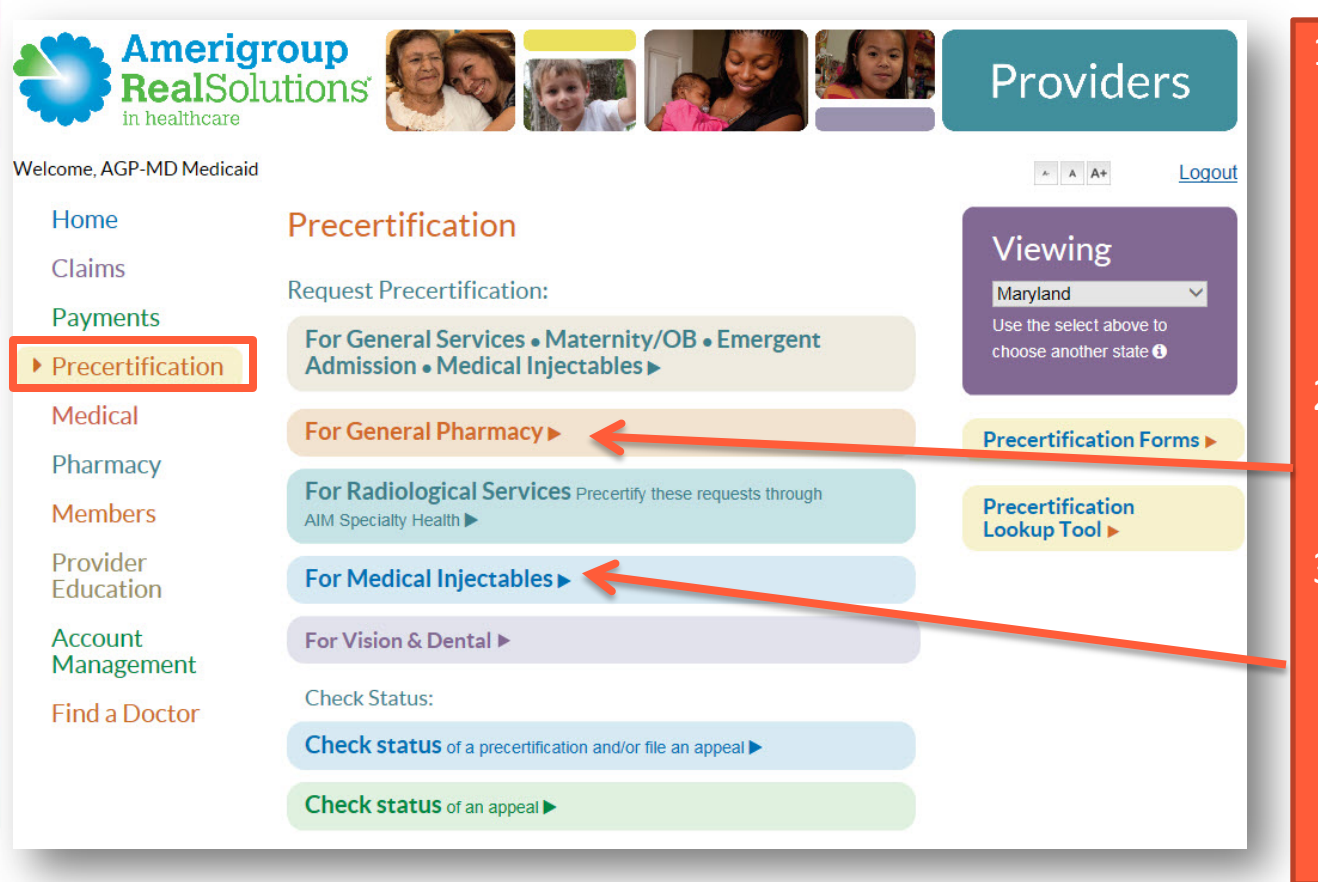

- Select
   Precertification to access the Pharmacy Online Authorization Request Tool.
- Choose For General Pharmacy for retail requests.
- Choose For Medical Injectables for drugs that are delivered at home or in the office.

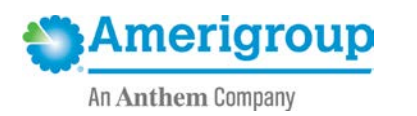

# Request info: Dates of service and eligibility

| Request Info      |                               |                                                        |
|-------------------|-------------------------------|--------------------------------------------------------|
| Provider Info     | Request Info                  |                                                        |
| Diagnosis         | Precertification Requ         | Jest Details                                           |
| Supplementary     | Please complete all fields.   | Fields with red asterisks are required.                |
| Supporting Files  | Date of Submission            | 4/14/2016                                              |
|                   | Auth Start Date               | III 4/14/2016                                          |
| Review and Submit | Auth End Date                 | 04/07/2017                                             |
|                   |                               |                                                        |
|                   | Member Eligibility            |                                                        |
|                   | Verify member eligibility     | before proceeding. Select 'ID Type', enter member's ID |
|                   | number, then click on 'F      | ind Member'.                                           |
|                   | ID Type                       | All ID Types                                           |
|                   | ID Number                     | Find Member                                            |
|                   | Member Name                   |                                                        |
|                   | Date Of Birth                 |                                                        |
|                   | Gender                        |                                                        |
|                   | Member Height                 |                                                        |
|                   | Member Weight                 | Ex. 130 lbs                                            |
|                   | Drug Codes                    |                                                        |
|                   | Enter at least one Drug Code. | Search up to 5 codes at one time.                      |
|                   | Search By:                    | ○ NDC ○ GPI ○ Drug Name                                |
|                   | Search Text                   | Search                                                 |
|                   | Search Text.                  |                                                        |
|                   |                               | NEXT )                                                 |
|                   |                               |                                                        |
|                   |                               |                                                        |

- 1. Enter the start and end date for the request.
- Enter the member's ID number. The *ID Type* field allows you to select a specific ID if you wish.
  - Amerigroup ID
  - Medicaid ID
  - Medicare ID
  - SSN
- 3. Select Find Member.

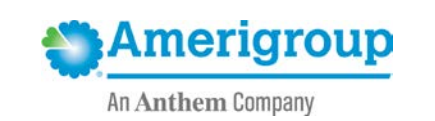

### Request info: Member and drug search

| Request Info      |                                                                                                    |                   |
|-------------------|----------------------------------------------------------------------------------------------------|-------------------|
| Provider Info     | Request Info                                                                                             |                   |
| Diagnosis         | Precertification Request Details                                                                         |                   |
| Supplementary     | Please complete all fields. Fields with red asterisks are required.                                      |                   |
| Supporting Files  | Date of Submission 4/14/2016                                                                             |                   |
| Review and Submit | Auth Start Date # 4/14/2016                                                                              | J                 |
|                   | Auth End Date 04/07/2017                                                                                 |                   |
|                   | Member Eligibility                                                                                       |                   |
|                   | Verify member eligibility before proceeding. Select 'ID Type', e<br>number, then click on 'Find Member'. | enter member's ID |
|                   | ID Type All ID Types                                                                                     |                   |
|                   | ID Number 717                                                                                            | nd Another Member |
|                   | Member Name Moyd, (717                                                                                   |                   |
|                   | Date Of Birth 12/                                                                                        |                   |
|                   | Gender M                                                                                                 |                   |
|                   | Member Height                                                                                            |                   |
|                   | Member Weight                                                                                            |                   |
|                   | Drug Codes                                                                                               |                   |
|                   | Enter at least one Drug Code. Search up to 5 codes at one time.                                          |                   |
|                   | Search By: ONDC O GPI      O Drug Name                                                                   |                   |
|                   | Search Text: protonix X                                                                                  | arch              |
|                   | NEXT 🕨                                                                                                   |                   |
|                   |                                                                                                    |                   |
|                   |                                                                                                    |                   |

- View the member's information. Select Find Another Member if your search does not return the correct member.
- 5. Enter the member's height and weight if known (not a required field).
- 6. Select the drug search type.
  - NDC
  - GPI
  - Drug Name
- Enter the name of the drug in the Search Text field, and choose Search.

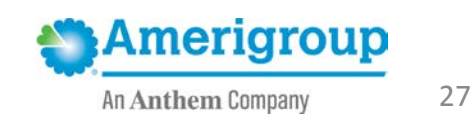

### Request info: Drug search results

| rug GPI       | Drug Name | Drug<br>Description | Dosage Form<br>Description | Strength<br>and UOM |
|---------------|-----------|---------------------|----------------------------|---------------------|
| 9270070100610 | PROTONIX  | Brand               | TABLET DELAYED<br>RELEASE  | 20 MG               |
| 9270070103020 | PROTONIX  | Brand               | PACKET                     | 40 MG               |
| 9270070102120 | PROTONIX  | Brand               | SOLUTION<br>RECONSTITUTED  | 40 MG               |
| 9270070100620 | PROTONIX  | Brand               | TABLET DELAYED<br>RELEASE  | 40 MG               |
| 9270070102120 | PROTONIX  | Brand               | SOLUTION<br>RECONSTITUTED  | 40 MG               |

9. Enter the **Quantity** and **Dose**.

- 10. Select the **Frequency** and **Duration**.
- 11. Choose Add.

8. Select the **Drug Name** with the correct dosage form and strength.

| PROTONIX               |                                             |
|------------------------|---------------------------------------------|
|                        |                                             |
| TABLET DELAYED RELEASE |                                             |
| 20 MG                  |                                             |
| 30                     |                                             |
| 1                      |                                             |
| Daily                  | ~                                           |
| 1 Month                | ~                                           |
| Add                    |                                             |
|                        |                                             |
|                        | 20 MG<br>30<br>1<br>Daily<br>1 Month<br>Add |

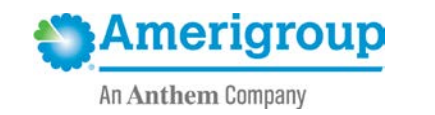

## Request info: drug selection

You can select up to five drugs for the same member. If you need to submit a request for more than five drugs at a time, fax your request or call Provider Services.

- Retail Pharmacy PA request fax: 1-844-490-4871
- Medical Injectable PA request fax: 1-844-490-4873
- Provider Services: 1-800-454-3730

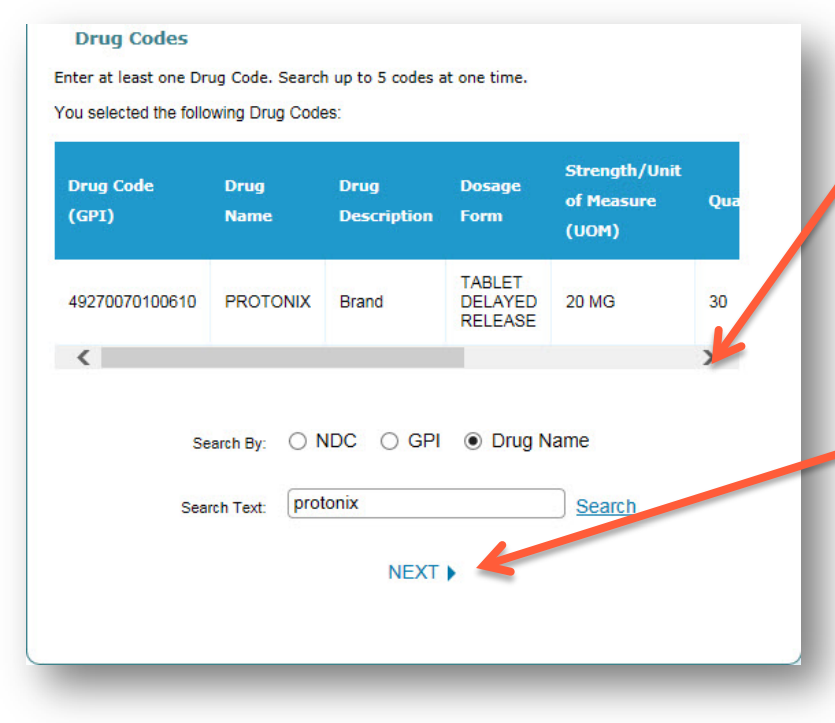

12. Use the horizontal scroll bar to view your selection.

- 13. Select **Remove** (right scroll) if you selected the incorrect row.
- 14. Choose **Next** when you're ready to proceed.

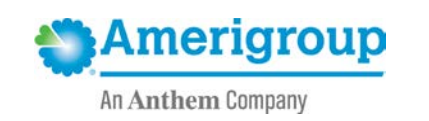

### Provider info: select requesting provider

| Request Info Provider Info Diagnosis Supplementary Supporting Files Review and Submit | Provider Info<br>Requesting Provider<br>Tax ID<br>Provider | Verify the tax ID # and select the corresponding provide<br>the drop downs below.<br>742 - J Alberto<br>Select Provider | ir from                    | 15<br>16            | . Choose the o<br>select the co<br><b>Provider</b> .<br>. Choose <b>Sele</b>                                                                                                    | dropd<br>orrect<br><b>ct Prc</b>                                 | lown<br>Requ<br>ovide           | to<br>I <b>esting</b><br>r.                     |
|---------------------------------------------------------------------------------------|------------------------------------------------------------|----------------------------------------------------------------------------------------------------|----------------------------|---------------------|----------------------------------------------------------------------------------------------------|------------------------------------------------------------------|---------------------------------|-------------------------------------------------|
|                                                                                       | Contact Name<br>Contact Phone<br>Contact FAX               | Ext.     PREVIOUS   NEXT ►                                                                                              | Select<br>Pleas<br>search  | Provi<br>e select f | ider<br>the correct provider to procee                                                                                                    | ed or click o                                                    | on Cancel to                    | o do a new                                      |
| 17. Choo<br>for tl                                                                    | ose <b>Select</b> in<br>ne requestin                       | the correct row<br>g provider.                                                                                          | Select<br>Select<br>Select | Provider<br>Name    | Primary Address<br>113<br>Rockville,<br>113<br>Rockville,<br>113<br>Rockville,<br>113<br>Rockville,<br>113<br>Rockville,<br>113<br>Rockville,<br>113<br>Rockville,<br>114<br>Rockville,<br>115<br>Rockville,<br>115<br>R | Provider           ID           017:           017           018 | <u>NP</u><br>154<br>190:<br>158 | Entity Type<br>Provider<br>Provider<br>Provider |

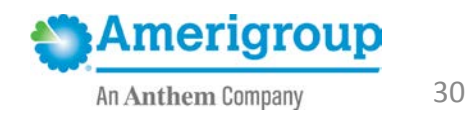

## Provider info: validate requesting provider

| Request Info      |                     |                                                                                                    |
|-------------------|---------------------|----------------------------------------------------------------------------------------------------|
| Provider Info     | Provider Info       |                                                                                                    |
| Diagnosis         | Requesting Provider |                                                                                                    |
| Supplementary     | Tax ID              | Verify the tax ID # and select the corresponding provider from<br>the drop downs below.<br>742518398 - J Alberto |
| Supporting Files  |                     | Change Devider                                                                                                   |
| Review and Submit | Provider            | Change Provider                                                                                                  |
|                   | Provider Name       | , Jesus                                                                                                    |
|                   | Primary Address     | 113                                                                                                    |
|                   | ID                  | 017                                                                                                    |
|                   | NPI                 | 190                                                                                                    |
|                   | Entity Type         | Provider                                                                                                    |
|                   | Contact Name        | George Smith                                                                                                    |
|                   | Contact Phone       | 555-555-5555 Ext. 123                                                                                            |
|                   | Contact FAX         | 555-555-1212 ×                                                                                                   |
|                   |                     |                                                                                                    |

- 18. View the requesting provider's information.
- 19. Choose **Change Provider** if you selected the wrong requesting provider.
- 20. Complete the **Contact Name**, **Contact Phone** and **Contact Fax** fields (required).
- 21. Select **Next** when you're ready to move forward.

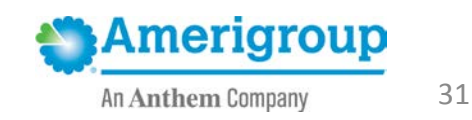

### Diagnosis: enter diagnosis code

| Request Info      |                                                   |                                                               |
|-------------------|---------------------------------------------------|---------------------------------------------------------------|
| Provider Info     | Diagnosis<br>Please enter diagnosis code(s) below |                                                               |
| Diagnosis         | CodeDescription                                   |                                                               |
| Supplementary     | Primary Diagnosis *                               | K21.0<br>Gastro-esophageal reflux disease with<br>esophagitis |
| Supporting Files  | Diagnosis 2                                       |                                                               |
| Review and Submit | Diagnosis 3                                       |                                                               |
|                   | Diagnosis 4                                       |                                                               |
|                   | Diagnosis 5                                       |                                                               |
|                   | Diagnosis 6                                       |                                                               |
|                   | Diagnosis 7                                       |                                                               |
|                   | Diagnosis 8                                       |                                                               |
|                   | Diagnosis 9                                       |                                                               |
|                   | Diagnosis 10                                      |                                                               |
|                   |                                                   | 255 characters remaining                                      |
|                   |                                                   | PREVIOUS   NEXT )                                             |

- 22. Enter the **Primary Diagnosis** code.
- 23. You may enter up to 10 secondary diagnosis codes.
- 24. Choose **Next** when you are ready to move forward.

If you enter an unacceptable diagnosis code, you will see this error message at the bottom of the screen:

 There was an error in retrieving the diagnosis code. Please try again.
 Please contact the National Contact Center (1-800-454-3730) if error persists.

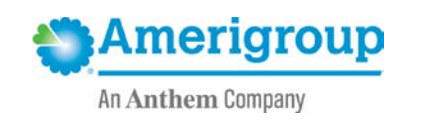

# Supplementary: history and supplemental information

| Request Info      |                                                                                                    |                                                           |
|-------------------|----------------------------------------------------------------------------------------------------|-----------------------------------------------------------|
| Provider Info     | Medication History                                                                                                    | 25. Provide medication history for                        |
| Diagnosis         | Has the member used this medication 252 characters remaining previously (if yes, please list start date)?                          | the requested medication.                                 |
| Supplementary     |                                                                                                    |                                                           |
| Supporting Files  | ~                                                                                                    | 26. List other medications tried                          |
| Review and Submit | What other medications has the member tried 203 characters remaining for this diagnosis (please list dates)? Was on Prilosec for 1 | for the same diagnosis.                                   |
|                   | year previous 4/1/15 -<br>4/1/16.                                                                                                  | 27. List other medications being                          |
|                   | Please list other medications the member is 238 characters remaining                                                               | laken.                                                    |
|                   | currently taking (i.e. chemotherapy regimen)                                                                                       | 28. List supplemental information iustifying the request. |
|                   | Supplemental Information                                                                                                    | especially if it's a poppreferred                         |
|                   | If medication request is for use outside FDA 255 characters remaining                                                              | especially if it's a nonpreferred                         |
|                   | information supporting medical necessity must<br>be provided                                                                       | or nonformulary drug.                                     |
|                   | <b>`</b>                                                                                                    |                                                           |
|                   | Any additional information pertinent for review 255 characters remaining                                                           |                                                           |
|                   | or request may be included below, or as attachment on next tab.                                                                    |                                                           |
|                   | ~                                                                                                    |                                                           |
|                   |                                                                                                    |                                                           |

### Supporting files: Attach files

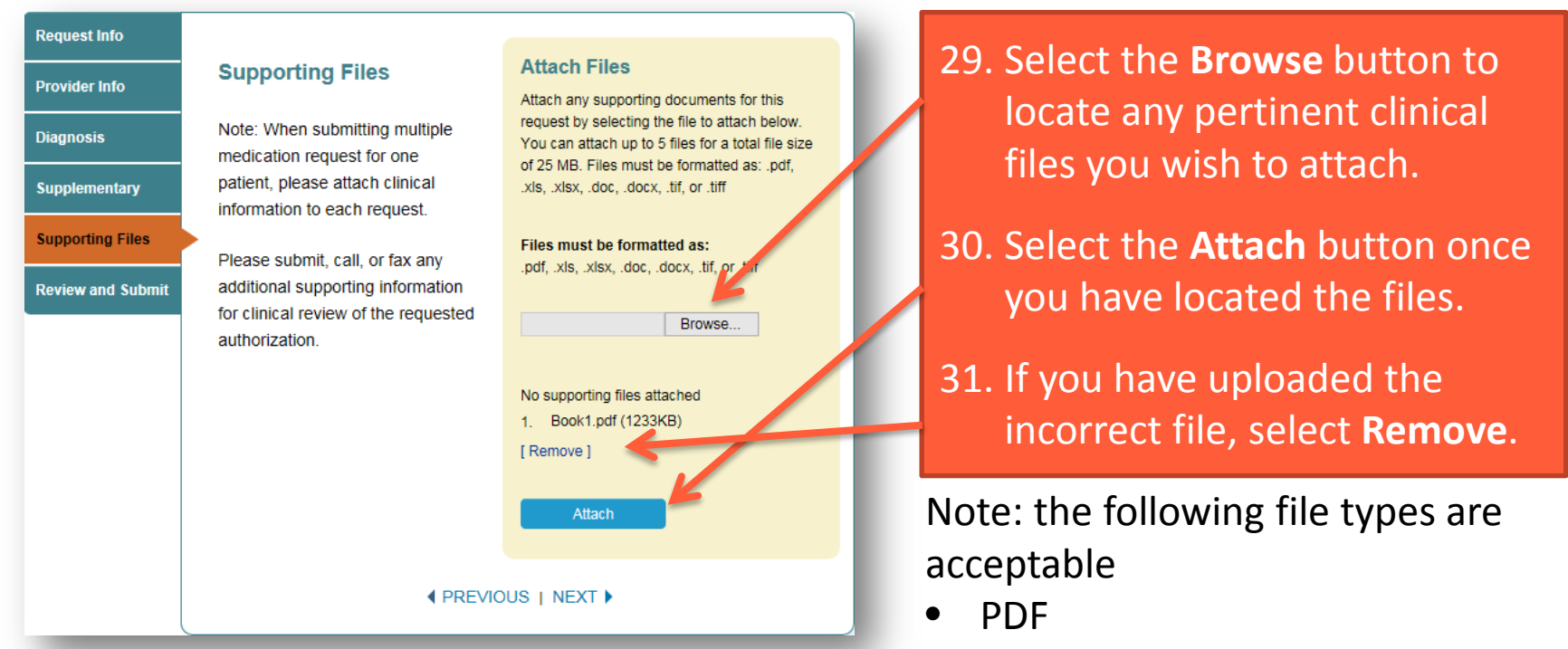

- Excel
- Word
- TIF

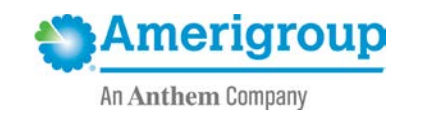

### **Review and submit**

| Review and Submit<br>Twice this<br>Four work of the two set dorse the errors detorfied below<br>Four work of the<br>Four work of the two set dorse the errors detorfied below<br>Four work of the<br>Four work of the<br>Four Work of the<br>Four Work of the<br>Four Work of the<br>Four Work of the<br>Four Work of the<br>Four Work of the<br>Four Work of the<br>Four Work of the<br>Four Work of the<br>Four Work of the<br>Four Work of the four work of the four work of t                                                                                                    |                   |                                                 |                                                                                           |                   |
|----------------------------------------------------------------------------------------------------|-------------------|-------------------------------------------------|-------------------------------------------------------------------------------------------|-------------------|
| Recursion in the review and content the entry destified below Precentification Request Details We observe and data is the destination of the destination of the destina                                                                                                    | Request Info      | <b>Review and Submit</b>                        |                                                                                           |                   |
| Precritication Request Data   Were work work     Were work work        Were work work              Were work work <th>Provider Info</th> <th>Please review and correct the errors identified</th> <th>i below</th> <th></th>                                                                                                    | Provider Info     | Please review and correct the errors identified | i below                                                                                   |                   |
| Precedification Reguest Datails<br>Wender Eligibility<br>Wender Eligibility<br>Wender Flightility<br>Wender Holget<br>Wender Holget<br>Wender Wender<br>Wender Holget<br>Wender Wender<br>Wender Wender<br>Wender<br>Wender<br>We | Diagnosis         |                                                 |                                                                                           | and the second    |
| <ul> <li>Brownie water</li> <li>Brownie water</li> <li>Brownie</li></ul>                                                                                                    | Supplementary     | Precertification Request Details                | 32. Review                                                                                | all submitted     |
| Autor base<br>Autor base<br>Autor                                                                                                    |                   | Date of Submission 6/27/2016                    |                                                                                           |                   |
| Aut da date<br>Mender Eligibility<br>Mender Kinse<br>Dee of diem<br>1/10/3023<br>George<br>Mender Kinse<br>Mender Kinse<br>Mender                                                  | Supporting Files  | Auth Start Date 6/27/2016                       | Informa                                                                                   | ition prior to    |
| Member Eligibility         Member Eligibility         M                                                                                                    | Review and Submit | Auth End Date 06/20/2017                        | cubmitt                                                                                   | ing               |
| Member Eligibility     Member Eligibility     Member Eligibility     Member Eligibility     Member Eligibility     Member Eligibility     Member Eligibility     Member Eligibility     Member Eligibility     Member Meight        Drug Codes     Member Eligibility        Member Kingti        Ding Code (627)   Mender Eligibility <b>Autor Files</b> <ul> <li> <ul> <li> <ul> <li> <li> <ul> <li> <li> <ul> <li> <ul> <li> <li> <li> <ul> <li> <li> <ul> <li> <li> <ul> <li> <ul> <li> <li> <ul> <li> <li> <ul> <li> <li> <ul> <li> <ul> <li> <ul> <li> <ul> <li> <ul> <li> <ul> <li> <li> <ul> <li> <ul> <li> <ul> <li> <ul> <li> <ul> <li> <ul> <li> <ul> <li> <ul> <li> <ul> <li> <ul> <li> <ul> <li> <ul> <li> <ul> <li> <ul> <li> <li> <ul> <li> <ul> <li> <ul> <li> <ul> <li> <ul> <li> <ul> <li> <ul> <li> <ul> <li> <ul> <li> <ul> <li> <ul> <li> <ul> <li> <ul></ul></li></ul></li></ul></li></ul></li></ul></li></ul></li></ul></li></ul></li></ul></li></ul></li></ul></li></ul></li></ul></li></li></ul></li></ul></li></ul></li></ul></li></ul></li></ul></li></ul></li></ul></li></ul></li></ul></li></ul></li></ul></li></ul></li></ul></li></li></ul></li></ul></li></ul></li></ul></li></ul></li></ul></li></li></ul></li></li></ul></li></li></ul></li></ul></li></li></ul></li></li></ul></li></li></li></ul></li></ul></li></li></ul></li></li></ul></li></ul></li></ul>                                                                                                    |                   |                                                 | Submitt                                                                                   | .ing.             |
| Attach Files<br>Attach Files<br>At                                                 |                   | Member Eligibility                              |                                                                                           |                   |
| Out of Bins       List out and the construction of the construction of the constructio                                                                                                    |                   | Member Name , Mesai (717                        |                                                                                           | Submit Poquast    |
| Gender       M         Member Height       M         Member Weight       Drug Codes         Drug Code (GP2)       Drug Name       Drug Toslage         SerrogD70100610       PROTONIX       Bana       TABLET         20 MG       30       1         Requesting Provider       4       Attach Files         1       Bestingf (123XB)         Nd: 'Wen submitting multiple medication request, in one patient, please attach clinical information for clinical review of the requested authorization.         Please submit, call, or fix any additional supporting information for clinical review of the requested authorization.         Please submit, call, or fix any additional supporting information for clinical review of the requested authorization.         Please         Desci                                                                                                    |                   | Date Of Birth                                   | 55. CHOUSE                                                                                | Sublint Request.  |
| Member Weight                                                                                                    |                   | Gender **                                       |                                                                                           |                   |
| Prug Code (GP1)       Drug Name Drug Name Description       Strength/Unit of Measure Quantity Dose (UOM)         49270070100010       PROTONIX       Brand       TABLET DELVED       20 MG       0       1         Attach Files         Network Weight (Strength/Unit Description Provider         72*         Attach Files         1         Network Weight (Strength)         1*       Description for dinical reguest of rone patient, please attach dinical information for clinical reguest durborization.         Note: When submitting multiple medication reguest of rone patient, please attach dinical information for clinical reguest durborization.         Note: When submitting multiple medication reguest of rone patient, please attach dinical information for clinical reguest durborization.         Note: When submitting multiple medication reguest of rone patient, please attach dinical information for clinical reguest durborization.         Note: When submitting multiple medication reguest of rone patient, please attach dinical information for clinical reguest durborization.         Note: When submitting multiple medication reguest of rone patient, please attach dinical information for clinical reguest durborization.         Note: When submitting multiple medication reguest of rone patient of rone patient of rone patient of rone patient of rone patient of rone                                                                                                    |                   | Member Weight                                   |                                                                                           |                   |
| Drug Codes         Oring Code (GP2)       Drug Name Description for diffeessure Quantity Dose Fourth         49270070100010       PROTONIX       Brand       TABLET DELAYED       20 Mg       30       1         Requesting Provider         743       Attach Files         Net: When submitting multiple medication request, pr one patient, please attach clinical information to each request.         Net: When submitting multiple medication request pr one patient, please attach clinical information to each request.       Please submit, call, or fax any additional supporting information for clinical review of the requested authorization.         Netional Customer Care       1:800-454-371       Please         Phone:       1:800-454-371       Phone                                                                                                    |                   |                                                 |                                                                                           |                   |
| Drug Code (GP1)       Drug Name       Drug Ocase<br>Description       Strength/Unit<br>of Measure Quantity Dose<br>(UOM)         4927007010061D       PROTONIX       Brand       TABLET<br>DELAYED       20 MG       30       1         Requesting Provider       743       Image: Code (GP1)       Provider       1       Book1.pdf (1233KB)         Note: When submitting multiple medication request, or one patient, please attach clinical<br>information to each request.       Note: When submitting multiple medication request or one patient, please attach clinical<br>information.       Please submitting information for clinical review of the<br>requested automization.         National Clustomer Care       1:800-454-572       Phone:       1:800-454-572                                                                                                    |                   | Drug Codes                                      |                                                                                           |                   |
| Prug Code (GP1)       Drug Hame       Ortig       Description       of Heasure       Quantity Doser         49270070100610       PROTONIX       Brand       TALLET       20 MG       0       1         49270070100610       PROTONIX       Brand       TALLET       20 MG       0       1         Attach Files         Attach Files         1.       Bock1.pdf (1233KB)         Note:       When submitting multiple medication request, for one patient, please attach clinical information to call, or fax any additional support ng information for clinical review of the request dual torization.         National Customer Care       1=00-454-37         Phone:       1                                                                                                    |                   |                                                 | Strength/Unit                                                                             |                   |
| (009)         49270070100010       PROTONIX       Brand       Display 20 MG       30       1         Attach Files         Requesting Provider         7       742*       Attach Files         1. Booki.pdf (1233K8)         Note: When submitting multiple medication request for one patient, please attach dinical information to each request.         Please submit, call, or fax any additional supporting information for clinical review of the requested authorization.         National Customer Care       1:800-454-37         Phone:       1:800-454-37                                                                                                    |                   | Drug Code (GPI) Drug Name<br>Description        | Dosage of Measure Quantity Dose F                                                         |                   |
| 49270070100610       PROTONIX       Brand       DELATED       20 MG       30       1         Requesting Provider         T       725       Attach Files         1.       Book1.pdf (1233K8)         Note: When submitting multiple medication request for one patient, please attach clinical information to each request.         Please submit, call, or fax any additional supporting information for clinical review of the requested authorization.         National Customer Care       1:00-454-372         Phone:       1:00-454-372                                                                                                    |                   |                                                 |                                                                                           |                   |
| Requesting Provider       7427         T       7427         1.       Book1.pdf (1233KB)         Note: When submitting multiple medication request for one patient, please attach dinical information to each request.         Please submit, call, or fax any additional supporting information for clinical review of the requested authorization.         National Customer Care       1=800-454-372         Phone:       1=800-454-372                                                                                                    |                   | 49270070100610 PROTONIX Brand                   | DELAYED 20 MG 30 1<br>RELEASE                                                             |                   |
| Requesting Provider   7427   7427   7427   7427   7427   7427   7427   7427   7427   7427   7427   7427   7427   7427   7427   7427   7427   7427   7427   7427   7427   7427   7427   7427   7427   7427   7427   7427   7427   7427   7427   7427   7427   7427   7427                                                                                                    |                   | <                                               |                                                                                           |                   |
| Requesting Provider       742'         1       Book1.pdf (1233KB)         Note: When submitting multiple medication request or one patient, please attach clinical information to each request.         Please submit, call, or fax any additional supporting information for clinical review of the requested authorization.         National Customer Care       1=000-454-372         Phone:       1=000-454-372                                                                                                    |                   |                                                 | Attach Files                                                                              |                   |
| T     7425       1.     Book1.pdf (1233KB)       Note: When submitting multiple medication request or one patient, please attach clinical information to each request.       Please submit, call, or fax any additional support ng information for clinical review of the requested authorization.       National Customer Care     1-800-454-377       Phone:                                                                                                    |                   | Requesting Provider                             |                                                                                           |                   |
| Image: Control (123300)       Note: When submitting multiple medication request or one patient, please attach clinical information to each request.       Please submit, call, or fax any additional supporting information for clinical review of the requested authorization.       National Customer Care     1-800-454-37       Phone:                                                                                                    |                   | 7425                                            | Beald and (1223KB)                                                                        |                   |
| Note: When submitting multiple medication request or one patient, please attach clinical information to each request.         Please submit, call, or fax any additional support in information for clinical review of the requested authorization.         National Customer Care       1-800-454-37         Phone:                                                                                                    |                   |                                                 | 1. BOOKLIPUT (1235KB)                                                                     |                   |
| Please submit, call, or fax any additional supporting information for clinical review of the requested authorization.  National Customer Care 1-800-454-377 Phone:                                                                                                    |                   |                                                 | Note: When submitting multiple medication request or one patient, please attach clinical  |                   |
| requested authorization.       National Customer Care     1-800-454-37       Phone:     1                                                                                                    |                   |                                                 | Place submit call or fax any additional support to information for clinical raviaw of the |                   |
| National Customer Care 1-800-454-37<br>Phone:                                                                                                    |                   |                                                 | requested authorization.                                                                  |                   |
| Phone:                                                                                                    |                   |                                                 | National Customer Care 1-800-454-37                                                       |                   |
|                                                                                                    |                   |                                                 | Phone:                                                                                    |                   |
| National Customer Care 1-800-38 4873                                                                                                    |                   |                                                 | National Customer Care 1-800-38/ 4873                                                     |                   |
| Fax:                                                                                                    |                   |                                                 | Fax:                                                                                      |                   |
|                                                                                                    |                   |                                                 | ¥                                                                                         |                   |
|                                                                                                    |                   |                                                 |                                                                                           | <b>Ameriaroun</b> |
|                                                                                                    |                   |                                                 | Submit Request                                                                            | Amerigioup        |
|                                                                                                    |                   |                                                 |                                                                                           | An Anthem Company |
|                                                                                                    |                   |                                                 |                                                                                           | An Anthem Company |

### Confirmation

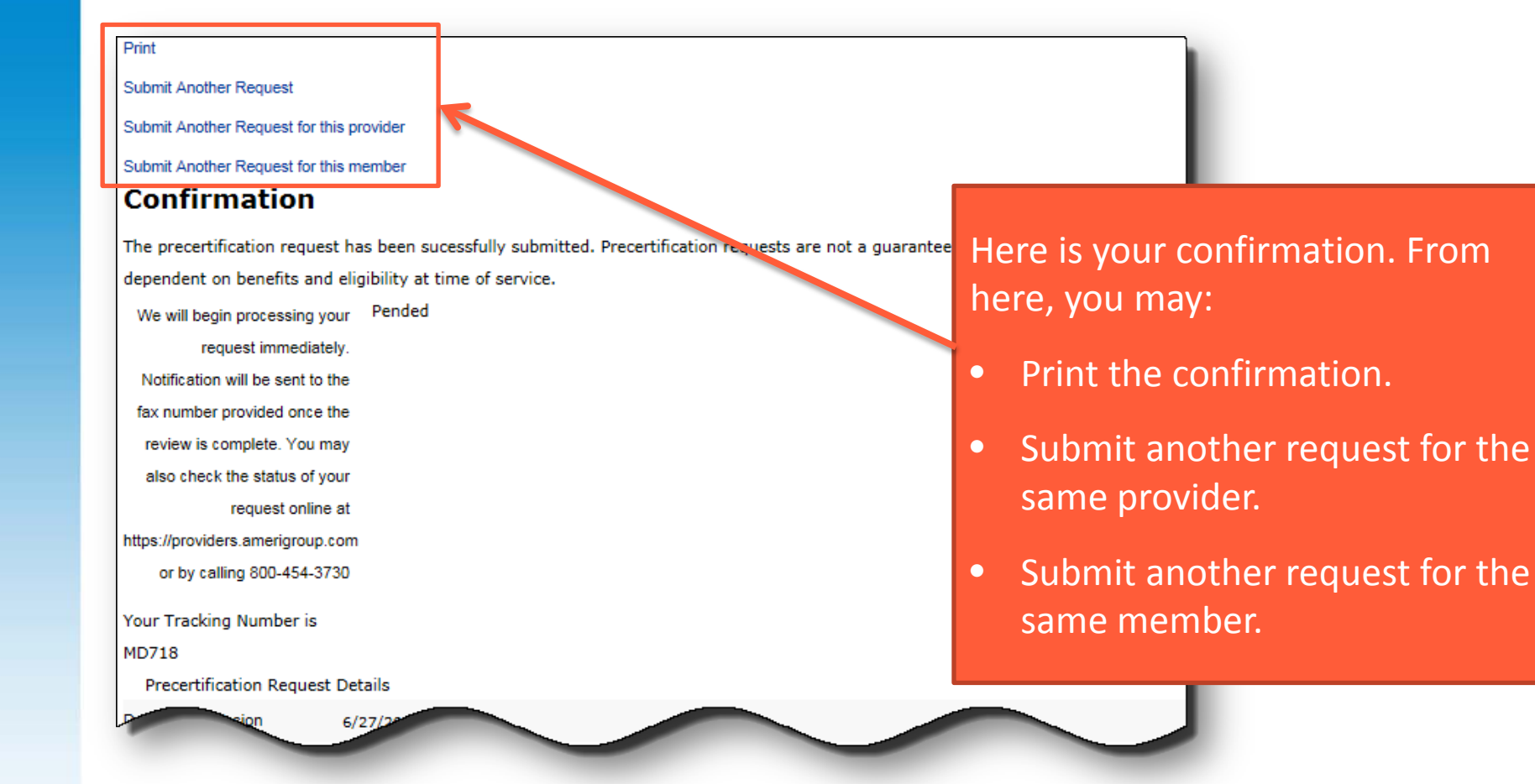

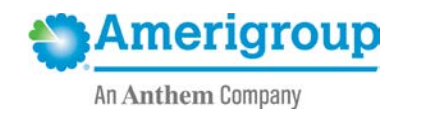

## Medical injectable requests

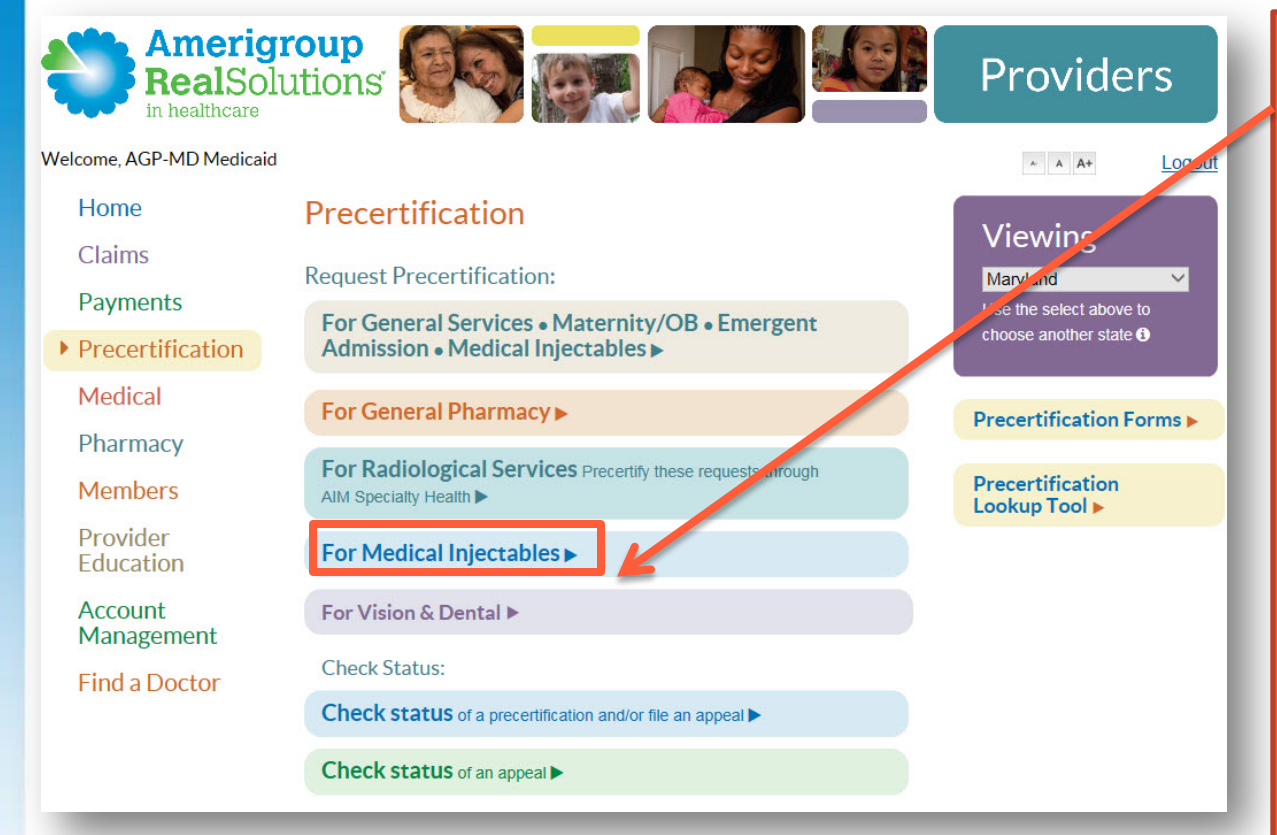

Medical injectable requests are entered the same way. They do require some additional information:

- At least one drug code is required.
- Servicing provider information is required if the servicing provider is different from the requesting provider.

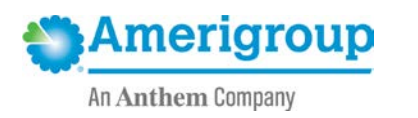

# Helpful links and contacts

| Website/contact                                                            | URL/phone number                                                      |
|----------------------------------------------------------------------------|-----------------------------------------------------------------------|
| Amerigroup provider website<br>(No login required)                         | https://providers.amerigroup.com/MD                                   |
| Amerigroup questions<br>(Select <b>Contact Us</b> at top of provider page) | https://providers.amerigroup.com/MD                                   |
| Availity Portal<br>(Submit PA; login required)                             | https://www.availity.com                                              |
| Amerigroup Provider Services                                               | 1-800-454-3730                                                        |
| Amerigroup PA request faxes                                                | Retail Pharmacy: 1-844-490-4871<br>Medical Injectable: 1-844-490-4873 |
| Department of Health and Mental Hygiene                                    | 1-800-492-5231, option 3                                              |

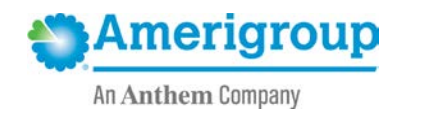

# Questions?

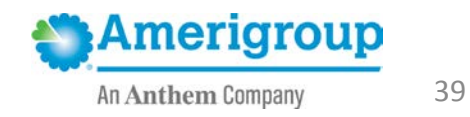